# Konfiguracja klienta pocztowego Microsoft Outlook dla poczty Uniwersytetu Przyrodniczego w Lublinie

Po uruchomieniu Microsoft Outlook 2010, powinno się wyświetlić poniższe okno:

| Uruchamianie programu Microsc | oft Outlook 2010                                                                                                    |
|-------------------------------|----------------------------------------------------------------------------------------------------|
|                               | Uruchamianie programu Microsoft<br>Outlook 2010                                                                                               |
|                               | Zapraszamy! Kreator uruchamiania programu Microsoft Outlook 2010 poprowadzi Cię przez proces<br>konfiguracji programu Microsoft Outlook 2010. |
|                               |                                                                                                    |
|                               |                                                                                                    |
|                               | < Wstecz Dalej > Anuluj                                                                                                    |

Proszę nacisnąć przycisk "Dalej >", na ekranie wyświetli się okno:

| onfiguracja konta                                                                                                    | ×                       |
|----------------------------------------------------------------------------------------------------|-------------------------|
| Konta e-mail                                                                                                    | Ť                       |
| Możesz skonfigurować program Outlook, aby łączył się z internetową pocztą e-mail,<br>serwerem Microsoft Exchange lub innym serwerem poczty e-mail. Czy chcesz<br>skonfigurować konto e-mail? |                         |
| Tak                                                                                                    |                         |
| ⊘ Nie                                                                                                    |                         |
|                                                                                                    |                         |
|                                                                                                    |                         |
|                                                                                                    |                         |
|                                                                                                    |                         |
|                                                                                                    | < Wstecz Dalej > Anuluj |

Proszę zaznaczyć opcję "Tak" i kliknąć przycisk "Dalej >", następnie w poniższym oknie:

| Automatyczne konfigur<br>Nawiąż połączenia z inn | owanie konta<br>ymi typami serwerów.                |          |         | ×      |
|--------------------------------------------------|-----------------------------------------------------|----------|---------|--------|
| 🕽 Konto e-mail                                   |                                                     |          |         |        |
| Imię i nazwisko:                                 |                                                     |          |         |        |
| 1                                                | Przykład: Aneta Olecka                              |          |         |        |
| Adres e-mail:                                    | Przykład: aneta@contoso.com                         |          |         |        |
| Hasło;                                           |                                                     |          |         |        |
| Wpisz ponownie hasło:                            |                                                     |          |         |        |
|                                                  | Wpisz hasło podane przez usługodawcę internetowego. |          |         |        |
| 🔵 Obsługa wiadomości S                           | MS                                                  |          |         |        |
| Ręcznie konfiguruj ust                           | tawienia serwera lub dodatkowe typy serwerów        |          |         |        |
|                                                  |                                                     |          |         |        |
|                                                  |                                                     | < Wstecz | Dalej > | Anuluj |

proszę zaznaczyć opcję "Ręcznie konfiguruj ustawienia serwera lub dodatkowe typy serwerów" i nacisnąć przycisk "Dalej >". Przez kolejny ekran przechodzimy przyciskiem "Dalej >", poczym

| vyuierz usiugę                                                                                                  | Ť |
|----------------------------------------------------------------------------------------------------|---|
| Internetowa poczta e-mail                                                                                       | 1 |
| Połącz się z serwerem POP lub IMAP, aby wysyłać i odbierać wiadomości e-mail.                                   |   |
| 🔘 Microsoft Exchange lub zgodna usługa                                                                          |   |
| Połącz się, aby uzyskać dostęp do wiadomości e-mail, kalendarza, kontaktów, faksów i wiadomości poczty głosowej |   |
| 🔿 Obsługa wiadomości SMS                                                                                        |   |
| Połącz się z usługą wiadomości mobilnych.                                                                       |   |
|                                                                                                    |   |
| Połacz sie z serwerem o typie pokazanym poniżej.                                                                |   |
| Fax Mail Transport                                                                                              |   |
|                                                                                                    |   |
|                                                                                                    |   |
|                                                                                                    |   |
|                                                                                                    |   |
|                                                                                                    |   |
|                                                                                                    |   |
|                                                                                                    |   |
|                                                                                                    |   |
|                                                                                                    |   |

# Wypełniamy wymagane pola:

| Ustawienia internetowej poczty e-mail<br>Wszystkie te ustawienia są wymagane, aby konto e-mail działa                          | ito.                                                                                                    |
|----------------------------------------------------------------------------------------------------|----------------------------------------------------------------------------------------------------|
| Informacje o użytkowniku<br>mię i nazwisko:                                                                                    | Testowanie ustawień konta<br>Po wypełnieniu informacji na tym ekranie zalecane jest<br>przetestowanie konta przez kliknięcie przycisku poniżej<br>(wymagane połaczenie sieciowe). |
| Informacje o serwerze  Yy konta: POP3  Forwer poczty przychodzącej:  Gerwer poczty wychodzącej (SMTP):  Informacje o logowaniu | Testuj ustawienia konta  Przetestuj ustawienia konta po kliknięciu przycisku Dalej  Dostarcz nowe wiadomości do:  Nowy plik danych programu Outlook                               |
| Vazwa użytkownika:                                                                                                    | <ul> <li>Istniejący plik danych programu Outlook</li> <li>Przeglądaj</li> </ul>                                                                                                   |
| Zapamiętaj hasło<br>Wymagaj logowania przy użyciu bezpiecznego<br>uwierzytelniania hasła                                       | Więcej ustawień                                                                                                    |

Proszę wspiać swoje dane, wypełnić kolejno pola:

## Imię i nazwisko:

Proszę wpisać swoje imię i nazwisko, pisane tradycyjnie, jak w podpisie.

#### Adres e-mail:

Adresem poczty UP jest to najczęściej imię.nazwisko@up.lublin.pl np. anna.nowak@up.lublin.pl

## Typ konta:

Proszę wybrać opcję "IMAP"

Serwer poczty przychodzącej: Proszę wpisać poczta.up.lublin.pl

Serwer poczty wychodzącej (SMTP): Proszę wpisać poczta.up.lublin.pl

### Nazwa użytkownika:

Proszę wprowadzić login ustalony do logowania np. anna.nowak ; sekretariat.katedry – to co widnieje w nazwie e-maila przed znamkiem @

#### Hasło:

Proszę podać hasło ustalone do logowania

Proszę zaznaczyć opcję **"Wymagaj logowania przy użyciu bezpiecznego uwierzytelniania hasła",** i następnie przechodzimy do dalszych suatwień przyciskiem **"Więcej ustawień …",** wyświetli się wówczas okno **Ustawienia internetowej poczty e-mail**,

proszę przejść teraz do zakładki **"Serwer wychodzący"** i zaznaczyć opcję **"Serwer wychodzący (SMTP) wymaga uwierzytelniania"** i opcję "Użyj tych samych ustawień, co mój serwer poczty przychodzącej",

| Ogólne              | Elementy wysłane              | Elementy usunięte        |
|---------------------|-------------------------------|--------------------------|
| Serwer wychodzący   | Połączenie                    | Zaawansowane             |
| Serwer wychodzący ( | SMTP) wymaga uwierzytelniani  | a                        |
| Użyj tych samych    | ustawień, co mój serwer poczt | y przychodzącej          |
| 🔘 Zaloguj używając  |                               |                          |
| Nazwa użytkowni     | ka:                           |                          |
| Hasło:              |                               |                          |
|                     | ✓ Zapamietai hasło            |                          |
| C wymagaj iogo      | wania przy użyciu bezpieczneg | o uwierzytelniania hasła |
| ∐ wymagaj iogo      | wania przy użyciu bezpieczneg | o uwierzytelniania hasła |

Następnie w zakładce "Zaawansowane", wybieramy ustawienia zgodnie z ilustracją poniżej:

| Serwer wychodzący       Połączenie       Zaawansowane         lumery portów serwera                                                                                                    | Ogólne                                         | Elementy wysłane       |                           | Elementy usunięte |
|----------------------------------------------------------------------------------------------------|------------------------------------------------|------------------------|---------------------------|-------------------|
| Jumery portów serwera         Serwer przychodzący (IMAP):         Użyj połączenia szyfrowanego następującego typu:         Automatyczne         Serwer wychodzący (SMTP):         25         Użyj połączenia szyfrowanego następującego typu:         Automatyczne         imity czasu serwera         Krótkie         Długie         1 minuta         toldery         Ścieżka folderu głównego: | Serwer wychodząc                               | y I                    | P <mark>oł</mark> ączenie | Zaawansowane      |
| Użyj połączenia szyfrowanego następującego typu: Automatyczne<br>Serwer wychodzący (SMTP): 25<br>Użyj połączenia szyfrowanego następującego typu: Automatyczne<br>imity czasu serwera<br>Krótkie Długie 1 minuta<br>ioldery<br>Ścieżka folderu głównego:                                                                                                    | Numery portów serwera<br>Serwer przychodzący ( | IMAP):                 | Użyj dom                  | yślnych           |
| Użyj połączenia szyfrowanego następującego typu: Automatyczne<br>imity czasu serwera<br>Krótkie Długie 1 minuta<br>ioldery<br>Ścieżka folderu głównego:                                                                                                    | Użyj połączenia szy<br>Serwer wychodzący (S    | (frowanego<br>MTP): 25 | o następującego typ       | u: Automatyczne   |
| Krótkie  Długie 1 minuta<br>oldery<br>Ścieżka folderu głównego:                                                                                                    | Użyj połączenia szy<br>.imity czasu serwera —  | /frowanego             | ) następującego typ       | u: Automatyczne   |
| oldery<br>Ścieżka folderu głównego:                                                                                                    | Krótkie 🖅                                      | Długie                 | 1 minuta                  |                   |
| Ścieżka folderu głównego:                                                                                                    | oldery                                         |                        |                           |                   |
|                                                                                                    | Ścieżka folderu główne                         | go:                    |                           |                   |
|                                                                                                    |                                                |                        |                           |                   |

Ostatecznie potwierdzamy wprowadzane informacje konfiguracyjne przyciskiem "OK". Przechodzimy dalej (przycisk "Dalej >").

# Całość infromacji konfiguracyjnych niezbędnych do korzystania z poczty UP w programie Microsoft Outlook na tym etapie została właśnie wprowadzona.